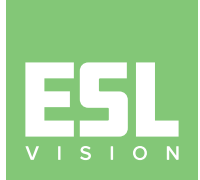

## **ESL 3BS WALL SWITCH**

Switch Installation Guide – ESL-KNX-3BS-01WH

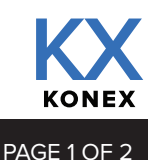

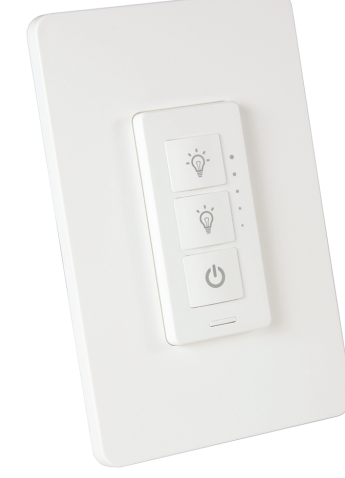

The ESL 3BS Wall Switch connects to the Konex Control System with the ESL Network Lighting App and must be added to a group of fixtures for basic on/off, dimming and kelvin control.

| Dim/K    | elvin Up – | • *       | •    |                       |     |
|----------|------------|-----------|------|-----------------------|-----|
| Dim/Kelv | in Down –  | • `ģ́     | •    | <br>Indicat<br>Lights | tor |
|          | On/Off     | -• •<br>  |      |                       |     |
|          | P          | airing/Re | eset |                       |     |

## Learn In the Switch

Press and hold the pairing/reset button for 2 seconds. The indicator lights will begin to flash, showing that it is waiting to be paired with the app. Communication will remain open for 1 minute.

Open the ESL Network Lighting App.

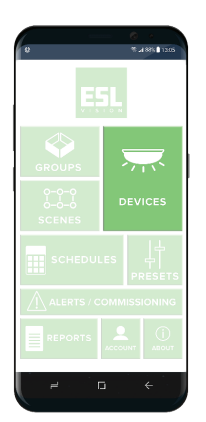

Select the DEVICES button from the dashboard.

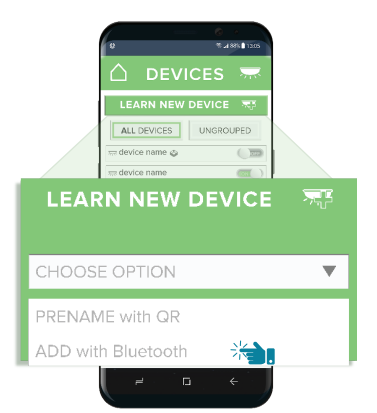

Select LEARN NEW DEVICE and then ADD WITH BLUETOOTH.

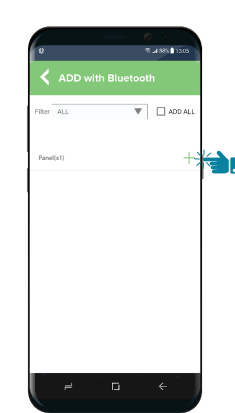

Add the switch by selecting the plus (+) next to it.

When the switch is communicating with the app, the indicator lights will flash rapidly and then turn solid once complete. The switch is now learned into the app and is ready to be assigned to a group. Please note that the switch MUST be added to a group of fixtures in order for it to operate.

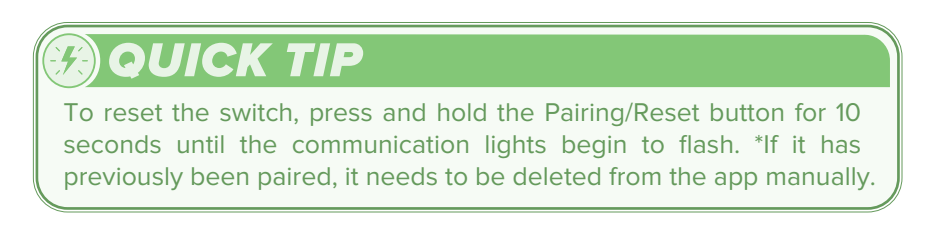

For more information about how to install and operate the ESL Networking App please refer to the Konex User Guide.

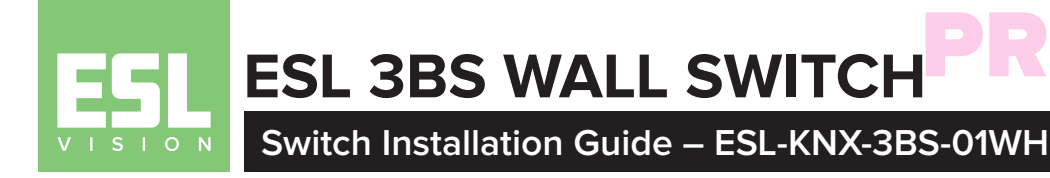

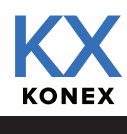

PAGE 2 OF 2

## Creating a Group

If the indicator lights on the switch are not illuminated, press the on/off button for 3 seconds until they turn on and are solid. *Please note that the switch is only able to communicate with the app when the indicator lights are on.* \*If the indicator lights are blinking when the on/off button has been pressed instead of solid, it needs to be learned in using the previous steps first.

Open the ESL Network Lighting App.

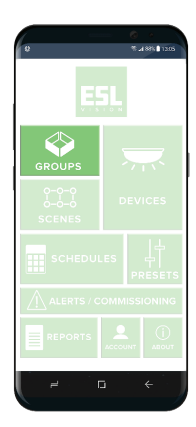

From the dashboard, select groups.

| 6 4<br>8 4 881 <b>8</b> 120 | -  |
|-----------------------------|----|
| 🕻 GROUP NAME 🛛 📖            | >  |
| DJUST DIMMING               |    |
| 45%                         |    |
| 25% 50% 75% 100%            |    |
| water Light                 | 2  |
| DJUST COLOR                 |    |
| 3800K                       |    |
| 3000K 3500K 4000K 5000F     | <  |
| 7304 8100                   | ç  |
|                             | J. |
| BASIC ADVANCED INFO         |    |

You will see the basic controls for the group. Select INFO on the bottom right.

## **Operating the Switch**

The wall switch can be mounted in place of an existing switch plate, or easily attached to the wall in a convenient location using the included double sided foam tape.

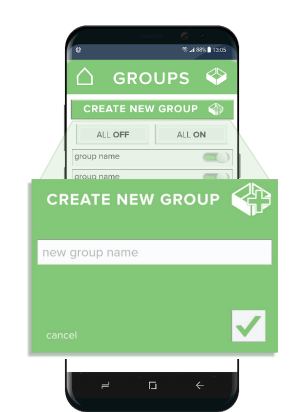

Select a group or select CREATE NEW GROUP. Enter the group name and press enter  $(\Box)$ 

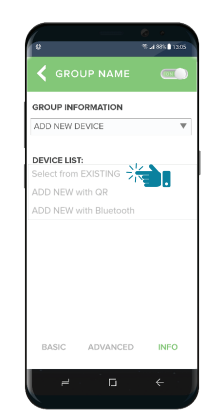

Select on ADD NEW DEVICE and choose SELECT FROM EXISTING from the drop down.

Your new group is now listed on the GROUPS page. Select the group.

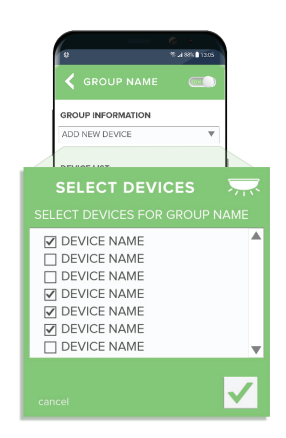

A list of devices will populate the list. Check each device you wish to add and press enter  $(\square)$ .

TOP BUTTON: Quick clicks will increase the kelvin incrementally by approximately 400K. Long press to increase the dimming level.

MIDDLE BUTTON: Quick clicks will decrease the kelvin incrementally by approximately 400K. Long press to decrease the dimming level.

BOTTOM BUTTON: Single click on or off.

Copyright © 2020 ESL Vision, LLC. All rights reserved. Rev: 10/27/2020

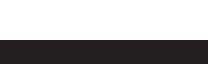